## Activating SEB Baltic Gateway agreement in the bank

Steps to sign up:

1. Board member (person who has the right to sign agreements on behalf of the company) needs to log into SEB internet bank for business (direct link).

In case you're already logged in to the internet bank, then you can find the agreement sign up page from 'Additional services/Settings' menu item 'SEB Baltic Gateway'.

2. Select your operator, services to be provided and the service fee account.

If your company has any SEB <u>business client plan</u> then no fee will be taken for Package 1 services. If the company does not have a business client plan then monthly fee is applicable for Baltic Gateway services (<u>see the service terms</u>).

| Main Page                  | Transactions       | Financing | Placements/Investing | Additional services/Settings |  |  |  |
|----------------------------|--------------------|-----------|----------------------|------------------------------|--|--|--|
| Choose settir              | igs                |           |                      |                              |  |  |  |
| Operator channel agreement |                    |           |                      |                              |  |  |  |
| Operator                   |                    |           |                      |                              |  |  |  |
| Select you                 | r operator         | ~         |                      |                              |  |  |  |
| Select the se              | rvices you want to | use       |                      |                              |  |  |  |
| Accour                     | t statements ?     |           |                      |                              |  |  |  |
| Payme                      | nt initiation      |           |                      |                              |  |  |  |
| POS re                     | ports ?            |           |                      |                              |  |  |  |
| Service fee a              | ccount             |           |                      |                              |  |  |  |
| Select you                 | r fee account      | $\sim$    |                      |                              |  |  |  |
|                            |                    |           |                      |                              |  |  |  |
| Back                       |                    |           |                      | Proceed                      |  |  |  |

3. In the next step you will see the details of the BGW agreement, which you have to sign digitally using Smart-ID, Mobile-ID or ID-card.

| <u>Main Page</u>                                                                                                    | Transactions          | Financing             | Placements/Investing                                                                                                    | Additional services/Settings |  |  |  |  |
|----------------------------------------------------------------------------------------------------|-----------------------|-----------------------|----------------------------------------------------------------------------------------------------|------------------------------|--|--|--|--|
| Confirm                                                                                                    |                       |                       |                                                                                                    |                              |  |  |  |  |
| Operator channel agreement                                                                                                    |                       |                       |                                                                                                    |                              |  |  |  |  |
| Please note that in order to sign up for the service you need to be legal representative of the company.                                                     |                       |                       |                                                                                                    |                              |  |  |  |  |
|                                                                                                    | Authorised<br>Service | operator<br>selection | <ul> <li>Account statements</li> <li>Enable for all accounts</li> <li>Payment initiation</li> <li>POS reports</li> </ul> | 5                            |  |  |  |  |
|                                                                                                    | Agreemen<br>Mo        | nt number             | BGW15600<br>0 EUR per month                                                                                              | -                            |  |  |  |  |
|                                                                                                    | Service fe            | e account             | Service agreement                                                                                                    | •                            |  |  |  |  |
| By digitally signing the Baltic Gateway "Service agreement" I confirm that I have reviewed and agree with its content and with service terms and conditions. |                       |                       |                                                                                                    |                              |  |  |  |  |
| Back 🗐 Discard Sign dig                                                                                                    |                       |                       |                                                                                                    |                              |  |  |  |  |

4. After signing SEB will review the agreement and will activate the service within one working day.

5. You can always view your agreement details, download the signed agreement, amend and close the agreement in SEB Internet bank.

If you have questions, please contact SEB using your preferred channel.